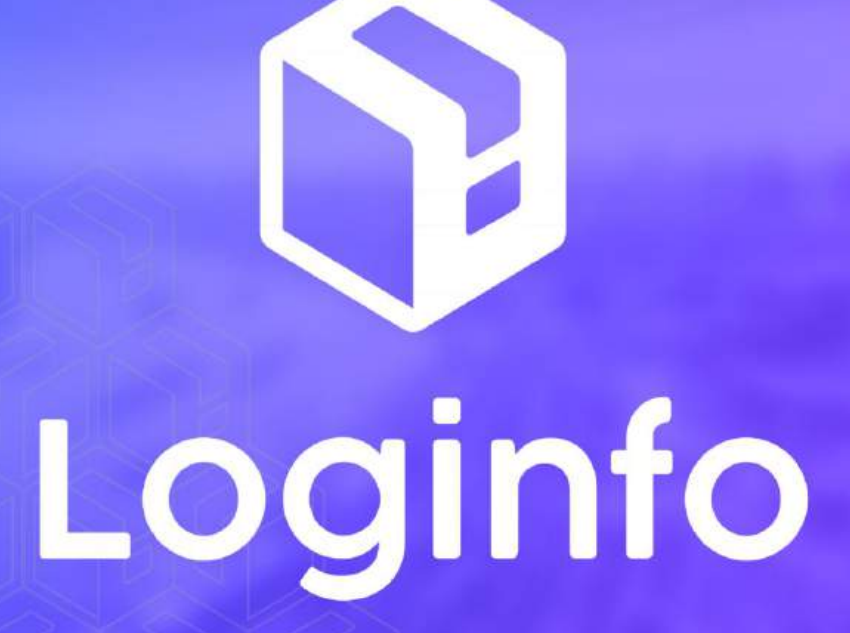

Janeiro/2025

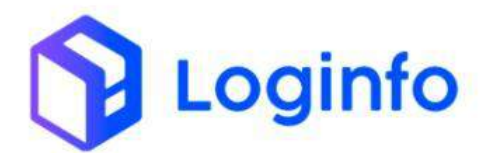

#### **SUMÁRIO**

| 1. | MAN | IUAL PARA O PROCESSO DE UNITIZAÇÃO - PALETIZAÇÃO DE CARGA SOLTA | .3 |
|----|-----|-----------------------------------------------------------------|----|
|    | 1.1 | Abertura de OS de Unitização                                    | .3 |
|    | 1.2 | Execução da OS de unitização                                    | .4 |
|    | 1.3 | CARREGAMENTO DE CARGA PALETIZADA                                | .7 |

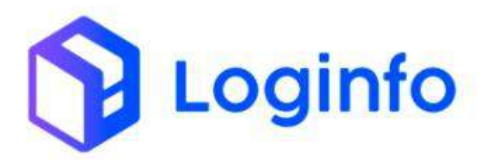

# 1. Manual para o Processo de Unitização - Paletização de Carga Solta

O presente manual tem por objetivo facilitar o registro e o acompanhamento das operações de unitização/Paletização de carga solta no modal aéreo através do sistema Loginfo. Para realizar a operação utilizando o sistema, informe seu usuário e senha e siga os passos detalhados neste manual.

O processo de unitização é necessário para agrupar vários volumes de carga, provenientes de diferentes documentos liberatórios, em um ou mais paletes antes do carregamento. Este manual descreve os passos necessários para a criação de Ordens de Serviço (OS) para unitização.

## 1.1 Abertura de OS de Unitização

Para abrir uma OS de unitização, acesse a tela de OS interna em:

| Froport                                                                       |                               |            |                        |           |                            |         | Consultas          |
|-------------------------------------------------------------------------------|-------------------------------|------------|------------------------|-----------|----------------------------|---------|--------------------|
| n Dashboard 🦿                                                                 |                               |            |                        |           |                            |         |                    |
| 🟜 Acesso 🗸                                                                    |                               |            |                        |           |                            |         |                    |
| ++ wn/s ⊷                                                                     |                               | 10 - TAS   |                        |           |                            |         |                    |
|                                                                               | Documentação de Entrada       | i i i      | Liberações Documentais |           | Controle de Gate           |         | Descarga (Gate In) |
| 📾 Estruturas Armazenagem 🤞                                                    |                               |            |                        | UK SUL    |                            | -0-0-   |                    |
| 🚇 Documentação de Entrada ç                                                   | 0                             | Acessar    | 0                      | Acessar   | 0                          | Acessar | 0                  |
| 🗭 Controle de Portaria 🧃                                                      | Carra (Gate out)              |            | Ordern Servico Interna | ~         | Movimentacijes de Estoques |         |                    |
|                                                                               |                               |            |                        | 3         |                            |         |                    |
| 🖽 Cadastros                                                                   |                               |            |                        |           |                            |         |                    |
| Processos 🗸                                                                   | 0                             | Acessar    | U                      | Acessar   | 0                          |         |                    |
| OS Pendentes - Descarga                                                       | Faturamento                   | o x Baixas |                        |           | Entra                      | das Dia |                    |
| 📓 OS Pendentes - Carga                                                        | · •                           |            |                        | Mēs Atual | Ŷ                          |         |                    |
| 📾 Gerar OS Interna                                                            |                               |            |                        |           |                            |         |                    |
| Os Pendentes - Internas                                                       |                               |            |                        | 1         |                            |         |                    |
| Reabrir/Cancelar OS                                                           | 8 9 10 11 12                  | 13 16 17   | 18 19 24 26            | 2         |                            |         |                    |
| Etiquetas                                                                     | E Faturado                    | Baixado    |                        |           | E E                        | ntradas |                    |
| 🕮 Entrega de carga - Mantra                                                   |                               |            |                        |           |                            |         |                    |
| III FSS                                                                       |                               |            |                        |           |                            |         |                    |
| Kamila<br>EDT_MARK_LEAR<br>tos://int-fot-wms-hml.sistemasloginfo.com.bt/ordem | n-servicas/internas-pendentes |            |                        |           |                            |         |                    |

WMS/ Operacional/ Processos/ OS Pendentes - Internas

Clique em Gerar Nova OS:

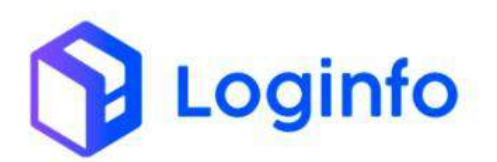

| OS Penden     | tes                          |                                |                |               |               |              | Serve |
|---------------|------------------------------|--------------------------------|----------------|---------------|---------------|--------------|-------|
|               | Pengunar Orders Ia           | aviga                          |                |               |               | 4            |       |
| C010101       |                              |                                |                |               |               |              |       |
| 05            | Tipe 05                      | Dates                          | Lote           | Conhec Transp | Conhec Master | Conhec House | Ações |
| 0000004112    | 0in                          |                                |                |               |               |              |       |
| antecontra    | Voltaria Externa Cargo Gerai | Serviça:<br>Programação: 54    | 202500000001   | 262501621635  | 202501021055  | 202501421035 |       |
| 00302028115   |                              | Secula<br>Programação: 54      |                | 202501021035  | 202501021035  | 202301021025 |       |
| 00000004114   | Dec                          |                                |                |               |               |              | -     |
| 00005004113   | Dist                         |                                |                |               |               |              |       |
| 00000004108   | Out                          |                                |                |               |               |              |       |
| 0000006107    | Voltaria Externa Cargo Geral | Serviça:<br>Programação: 53    | 20240000001421 | 210412264     | 202412264     | 2024(2)64    |       |
| 2014002004105 |                              | Serviça: :<br>Programação: 5.5 |                | 202412264     | 202412264     | 202412264    |       |
| 00000004105   | Vistoria Orterna Cetga Garal | Serviçai :<br>Programação: 52  | 20240000001421 | 202412364     | 202412264     | 362412394    |       |
| 00000004104   |                              | Sereço: :<br>Programação: 32   |                | 200412364     | 202412264     | 302412264    | 6     |
| 00000004071   | UNITIZACAD                   |                                |                |               |               |              |       |
| 00000004070   | Ove                          |                                |                |               |               |              |       |

Escolha a opção Unitização e clique em \*

| 57 | Dashboard / OrdemServicos |                                                              |   | Consultar 1                                                       |
|----|---------------------------|--------------------------------------------------------------|---|-------------------------------------------------------------------|
|    | Gerar OS Interna          |                                                              |   | CII internes treatmines                                           |
| *  |                           | Perijakal CarboOrman                                         |   |                                                                   |
|    |                           | Informa o senviço a ser maltado<br>Armanniar Entrados Reicar |   | Tipo de D5:<br>Descrecilidade<br>Adequação?<br>E Unitação:<br>Dir |
|    |                           |                                                              | / | □ bit?<br>© Middeb Temperatura?<br>○ Middeb Não Invasha           |
| -  |                           |                                                              |   |                                                                   |
|    |                           |                                                              |   |                                                                   |
| 8  |                           |                                                              |   |                                                                   |
| 0  |                           |                                                              |   |                                                                   |

# 1.2 Execução da OS de unitização

A OS estará disponível na listagem de OS internas pendentes, para iniciar a execução, basta clicar no botão verde:

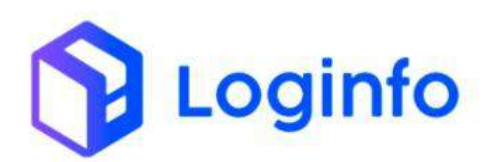

| OS Pendent   | tes                           |                                |                 |               |               |               | Genar Mo |
|--------------|-------------------------------|--------------------------------|-----------------|---------------|---------------|---------------|----------|
|              | Pengunar Ordere St            | and de                         |                 |               |               | 9             |          |
| Columans     |                               |                                |                 |               |               |               |          |
| OS           | Tipo OS                       | Dedox                          | Lote            | Conhec Transp | Conhec Master | Contrec House | Ações    |
| 00000034115  | UNITIZACAO                    |                                |                 |               |               |               |          |
| 00000034117  | Oya.                          |                                |                 |               |               |               |          |
| 00000004116  | Vistoria Externa Carga Geral  | Serviço: :<br>Programação: 54  | 20250000000000  | 202901021035  | 202501021035  | 202501421035  |          |
| 0000004115   |                               | Serviço: ;<br>Programeção: Sd  |                 | 202505521035  | 200501031035  | 202501921035  | 8        |
| 90000534134  | OSC                           |                                |                 |               |               |               | 1 an 1   |
| 00000004112  | Dec                           |                                |                 |               |               |               | ~        |
| 00000004108  | Out                           |                                |                 |               |               |               |          |
| 000000254127 | Vixtoria Esterna Carga Genal  | Serviço: :<br>Programação: 5.5 | 202402000001421 | 202417264     | 202412364     | 262.612264    |          |
| 00000004106  |                               | Serviço: :<br>Programação: 53  |                 | 303413366     | 202412264     | 362013364     | ۲        |
| 00000034125  | Mittoria Externa Cargo Genal  | Setviço: :<br>Programação: 52  | 20240000391421  | 202412264     | 202412264     | 305473364     | Θ        |
| 00000004104  |                               | Sarveps: :<br>Programução: 52  |                 | 202412264     | 202412254     | 262412264     |          |
| 00000004071  | LINITIZACAO                   |                                |                 |               |               |               | 1        |
| 0000004070   | Ove                           |                                |                 |               |               |               | ۲        |
|              | Vietoria Estarria Carea Garal | Sandrot                        | 10140000001198  | 251971        | 45,0331       | 151737        |          |

Preencha os campos:

- Etiqueta Master: Gerada previamente\*;
- Equipamento aeronáutico: Informar o equipamento utilizado no carregamento;
- Documento liberatório: Número do documento liberatório;
- Etiqueta produto: Etiqueta do produto vinculado ao documento liberatório;

| Eliqueta Master<br>2022/02/19/9/07/22 | Equipamento A     | eronautico         |            |                 |   |
|---------------------------------------|-------------------|--------------------|------------|-----------------|---|
| Documento Liberatório                 | Eliqueta Produto  | Quantifade         |            |                 | _ |
|                                       |                   | 6.00               |            | Palance (Trans. |   |
| Liberação Documental                  | Ettiqueta Master  | Etiquette Produtto | Quarridade | Ações           |   |
| 125                                   | 20223102311059140 | 20240000000216     | 19.00      | Rinne           |   |
| 128                                   | 2623162310594147  | 20240000009302     | 5.00       | Title           |   |
|                                       |                   |                    |            |                 |   |

Para gerar uma etiqueta master, acessar:

WMS/ Operacional/ Processos/ Etiquetas

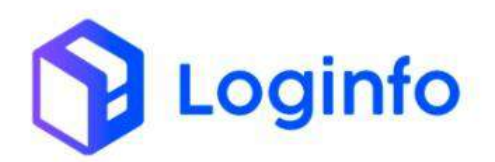

#### OTIMIZE PROCESSOS LOGÍSTICOS, REDUZA CUSTOS E GANHE PRODUTIVIDADE.

| Fraport                                               |                         |                        |             |                           |         | Consultas          |
|-------------------------------------------------------|-------------------------|------------------------|-------------|---------------------------|---------|--------------------|
| n Dashboard ε                                         |                         |                        |             |                           |         |                    |
| 🕼 Acesso  e                                           |                         |                        |             |                           |         |                    |
| ≁ wws. 🗸                                              |                         |                        |             |                           |         |                    |
| 🖽 Comercial 🤞                                         | Documentação de Entrada | Liberações Documentais | 1.11        | Controle de Gate          |         | Descarga (Gate In) |
| 💼 Estruturas Armazenagem 🤞                            |                         |                        |             |                           | -0-0-   |                    |
| Documentação de Entrada 🧹                             | O AI                    | instar O               | Acessar     | 0                         | Acessar | 0                  |
| 🖶 Controle de Portaria                                |                         |                        |             |                           |         |                    |
| do Operacional                                        | Carga (Gate out)        | Ordem Serviço Interna  | <b>A</b>    | Movimentações de Estoques |         |                    |
| 🖽 Cadastros 🧃                                         |                         | <b>*</b> ¥             |             |                           |         |                    |
| Processos 🗸                                           | O A                     | cessar O               | Acessar     | 0                         |         |                    |
| 🛚 OS Pendentes - Descarga                             | Faturamento x Ba        | aixas                  |             | Entrada                   | as Dia  |                    |
| 🕅 🛛 OS Pendentes - Carga                              |                         |                        | Y Més Atual | v                         |         |                    |
| Gerør OS Interna                                      |                         |                        |             |                           |         |                    |
| 💼 🛛 Os Pendentes - Internas                           |                         |                        | 2           |                           |         |                    |
| Reabrir/Cancelar OS                                   | a 9 10 11 12 13         | 16 17 18 19 24 26      | 0<br>2      |                           |         |                    |
| Etiquetas                                             | E Faturado 🖪 Baix       | ado                    |             | Ent                       | radas   |                    |
| 🕮 Entrega de carga - Mantra                           |                         |                        |             |                           |         |                    |
| III PSS                                               |                         |                        |             |                           |         |                    |
| Kamila<br>cot.would.usua<br>https://infigt.would.usua | eta-produtos/           |                        |             |                           |         |                    |

Clicar em "Gerar Pré-Etiquetas Genérica":

| Etiqu  | ieta Produtos    | i.                 |           |                                         |      | Codestrar Planatis Profilia                                | in Produins - Gener Pol 8 | Repaires Genérice 👘 Imprimé I                  | Titpartes Gersinic | a de Produie |
|--------|------------------|--------------------|-----------|-----------------------------------------|------|------------------------------------------------------------|---------------------------|------------------------------------------------|--------------------|--------------|
| Filtro | ş d              |                    |           |                                         |      |                                                            | /                         |                                                |                    |              |
| 100fu  | nas .            |                    |           |                                         |      |                                                            | -                         |                                                |                    |              |
| iD.    | Lote Côdigo      | Loteitem           | Sequencia | Código de Berras                        | Qtde | Endereço                                                   | Unidade Medida            | AWEA-WWB                                       | Produto            | Agtes        |
| 0.42.6 | 253400000001410  | 2024908000000001   | 1         | 353400000009378                         | - 14 | ARMAZEM IMPORTAÇÃO - TRIAGEM - 1 = 1 = =                   | Tahrber de Pastim         | Meeter : 200812262<br>Heure : 200812262        |                    | •00          |
| 9.817  | 2025000000000    | 202500800000001    | 51        | 212530000008436                         | 5    | ARMAZEM IMPORTAÇÃO - EZZOLIO - 1 × 1 × ×                   | Tember de Pletition       | Master : 202501021035<br>Héuse : 202501021035  |                    | 00.4         |
| 6.456  | 20250000000001   | 202100000000001    | 97.       | 201200000000000000000000000000000000000 | 5    | ARNAZÉM IMPORTAÇÃO - 5275LB - 1 - 1                        | Tarriar de Platter        | Mester : 202501021035<br>House : 202501021035  |                    | 054          |
| 5.435  | 2025/10000008828 | 2025/00/00/00/00/1 | 2         | .2025/000000344/5                       | 40   | arraze m impostar; 20 – 12270.08 – 1 $\times$ 1 $\times$ = | Tamber de Pasters         | Master 2 202501021405<br>House 2 202501021405  |                    | 06%          |
| 0,404  | 202500000000000  | 202900000000001    | т.        | 202500000000404                         | 10   | ARMAZÉNI IMPORTAÇÃO - EZPELE - 1 = 1 = =                   | Tambor de Plantio         | Master 2 202502017358<br>House 2 202502011239  |                    | 98.6         |
| 5,403  | 2024(0000001-421 | 2024000000881      | 7         | 2924(600001835)2                        |      | ARMAZEM IMPORTAÇÃO - 0270UB - 1 × 1 + -                    | Tamber de Plasties        | Mester / 202412264<br>House / 202412264        |                    | 464          |
| 9.402  | 20240000001421   | 202450000000001    | 40.<br>   | 20240000009352                          | 6    | ABMAZEM IMPORTAÇÃO - TRIAGEM - 1 > 1 > >                   | Tamber de Picalica        | Master /: 200412264<br>House /: 202412368      |                    | 00%          |
| 9.471  | 20340000001424   | 202400600003889    | <u>N</u>  | 202400000029401                         | *    | ESPORTACIAD ~ TRUACEM ~ 1 = 1 > =                          | Canci de Papalão          | Master 2 04751766876<br>House 2 24680023091276 |                    | 000          |
| 9.400  | 20240000001423   | 20240000000000     | 10 S      | 202400000039400                         | 15   | ARMAZÉM IMPORTAÇÃO - TRIAGEM = 1 > 1 > >                   | Tambor de Plasoco         | Master / 262412268<br>House / 202412266        |                    |              |
| 0.393  | 203420800801422  | 202406606666666    | 4.        | 30340000009383                          | 10   | as more than the point of $f(x)$ . There exists $-1>1>>$   | Tambér de Plactico        | Master / 202412265<br>House / 202412265        |                    | 004          |

Informar a quantidade e clicar em "Gerar Pré-Etiqueta Genérica":

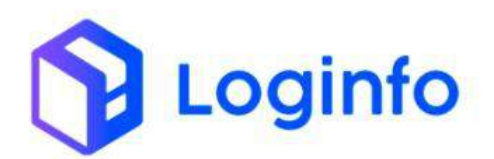

### OTIMIZE PROCESSOS LOGÍSTICOS, REDUZA CUSTOS E GANHE PRODUTIVIDADE.

| 57   | Gashtoaird / Engustafiroduzoi          | Consultan I               |
|------|----------------------------------------|---------------------------|
| *    | Gerar Pré-Etiqueta de Produto Genérica | Lotter Diggens Produktive |
| ÷    | Out S Conv. Pre-Indicta Goviera        |                           |
| a. e |                                        |                           |
| -    | X                                      |                           |
| ÷.   |                                        |                           |
|      |                                        |                           |
| -    |                                        |                           |
|      |                                        |                           |
|      |                                        |                           |
|      |                                        |                           |
| 0    |                                        |                           |

### 1.3 Carregamento de carga paletizada

Ao finalizar a OS de unitização será possível fazer o carregamento informando o número da etiqueta master na OS de carga:

| Dados Documentais 🖸 💽 1 🗤 3 |              |         |        | Leitura Etiqueta |            |                   |            |  |  |
|-----------------------------|--------------|---------|--------|------------------|------------|-------------------|------------|--|--|
| Documento                   | Data         |         | Data P | og.              |            |                   |            |  |  |
| 12344444                    | 15/1         | 2/2024  |        |                  |            | Sale              | ar -       |  |  |
| Cliente                     |              |         |        |                  |            |                   |            |  |  |
| Cliente                     |              |         |        |                  | Carregados |                   |            |  |  |
| LOGINFO TECNOLOGIA          | LOA INFORMAC | AO LIDA |        |                  | Pn         | oduto             | Quantidade |  |  |
| Estoques                    |              |         |        |                  | Ta         | nsbor de Plastico | 0.00       |  |  |
| Produto                     | Estoque      | Retrado | Saldo  | Qtde. Corregada  | Та         | rsbor de Plastico | 0,00       |  |  |
| Tambor de Plastico          | 5.00         | 0.00    | 5.00   | 0.00             |            |                   |            |  |  |
| Tambor de Plastico          | 15,00        | 0.00    | 15,00  | 0.00             |            |                   |            |  |  |
|                             |              |         |        |                  |            |                   |            |  |  |
|                             |              |         |        | ×                |            |                   |            |  |  |
| Finalization                |              |         |        |                  |            |                   |            |  |  |
|                             |              |         |        |                  |            |                   |            |  |  |
|                             |              |         |        |                  |            |                   |            |  |  |
|                             |              |         |        |                  |            |                   |            |  |  |
|                             |              |         |        |                  |            |                   |            |  |  |
|                             |              |         |        |                  |            |                   |            |  |  |